# Útmutató versenyengedély igényléséhez

2015.01.11.

Az új MTFSz admin rendszernek köszönhetően egyszerűsödik és egységessé válik a versenyengedély igénylés folyamata. Az igényléshez olyan felhasználó szükséges, aki az adott szervezethez hozzá van rendelve adminisztrátorként, és megfelelő jogosultsággal rendelkezik a művelethez. A következőkben mindhárom lehetséges esetet bemutatjuk.

### 1. Igénylés olyan versenyzőnek, akinek már korábban volt versenyengedélye

1.1. A főoldalról a *Versenyengedély igénylés* menüpont segítségével megjelenítjük a tagok – azon belül is a versenyzők – listáját.

| MTFSz Admin                                   | Hód-mentor sport é                        | s műpártoló egyesület 🔁 Váltás  | Petrócki Ádám | 🕒 Kilépés |
|-----------------------------------------------|-------------------------------------------|---------------------------------|---------------|-----------|
| 2                                             |                                           |                                 |               |           |
| Saját adataim                                 |                                           |                                 |               |           |
| Adatlap                                       | <u>A</u> Saját adataim                    | Hód-mentor sport és             |               |           |
| 🖾 Képek (Tájfutó Arcok)                       | Személyes adatok                          | inupartoio egyesulet            |               |           |
| HOD adminisztráció                            |                                           | Alapadatok                      |               |           |
| តំ Alapadatok                                 | Versenyzői adatok                         | ► Taglista                      |               |           |
| 1 Taglista                                    | ► Címek                                   | Vereenvengedélu igénulée        |               |           |
| <ul> <li>V.engedély igénylés</li> </ul>       | Elérhetőségek                             | Versenvergedely igenvies        |               |           |
| <ul> <li>V.eng. igénylések listája</li> </ul> |                                           | Versenyengedély igénylések list | stája         |           |
| Verseny admin                                 | <ul> <li>Képek (Tájfutó Arcok)</li> </ul> | ► Verseny admin                 |               |           |
| Entry nevezés                                 |                                           |                                 |               |           |

1.2. A megjelenő taglista jobb oldalán (vagy kis monitor esetén a szűrés alatt a monitor közepén) kinyitjuk a *Versenyengedély igénylés* dobozt, aminek hatására a listából eltűnnek azok a versenyzők, akiknek nem adhatunk be igénylést (mert például már van engedélyük).

| MTFSz Admin                             |      | <mark>க்</mark> Há | ód-mentor sport é   | s műpártoló <mark>e</mark> gye | sület 📮    |                |               | Part -         | etrócki Ádám 🕒 Kilépés |
|-----------------------------------------|------|--------------------|---------------------|--------------------------------|------------|----------------|---------------|----------------|------------------------|
| 2                                       | Szer | rvezet adate       | ok: 10174 H         | ód-mentor s                    | sport és m | nűpártoló egy  | vesület (HOD) |                |                        |
| Saját adataim                           |      |                    |                     |                                |            |                |               |                |                        |
| Adatlap                                 | Ala  | apadatok Ta        | agok - Cím          | ek Elérhető                    | ségek Ad   | minisztrátorok |               |                |                        |
| Képek (Tájfutó Arcok)                   | Ver  | rsenyzők           |                     |                                | Excel      | export OF X    | (ML export    | Y Szűrési fe   | ltételek               |
| HOD adminisztráció                      |      | Vezetéknév         | Keresztnév          | Szül.dátum 🔶                   | Egyesület  | Nytsz          | SI dugó       |                |                        |
| Alapadatok                              |      | Bán                | Borbála             |                                | HOD        |                | 45182         | Név            |                        |
| L Taglista                              |      | Bánfi              | Róbert              |                                | HOD        |                | 222970        | Nem            |                        |
| <ul> <li>V.engedély igénylés</li> </ul> |      | Bánfi              | Szabolcs            |                                | нор        |                | -             |                |                        |
| Vena jaénylések listája                 |      | Bereczki           | Dorottya            |                                | HOD        |                | -             | SI dugó        |                        |
|                                         |      | Bónis              | Virág Viola         |                                | HOD        |                | -             | Nyilvántartási |                        |
| Verseny admin                           |      | Budincsevich       | Anna                |                                | HOD        |                | -             | szám           |                        |
| Entry nevezés                           |      | Epinger            | Ákos                |                                | HOD        |                | -             | Aktivitás      | Csak aktiv versen.     |
|                                         |      | Forrai             | Gábor               |                                | HOD        |                | 1396251       |                |                        |
|                                         |      | Forrai             | Miklós              |                                | HOD        |                | 1200913       |                | Szűrés                 |
|                                         |      | Kaszás             | Nikoletta<br>Bianka |                                | HOD        |                | -             |                |                        |
|                                         |      | Kis                | Viktória            |                                | HOD        |                | -0            | Management     | مطفات المؤسسا فم       |
|                                         |      | Kisházi            | Emma                |                                | HOD        |                | -             | versenyeng     | edely igenyles -       |
|                                         |      | Kisházi            | Gábor               |                                | HOD        |                | -             |                |                        |

1.3 A listában kijelöljük azokat a versenyzőket, akiknek versenyengedélyt szeretnénk igényelni, majd a *Versenyengedély igénylés* dobozban az *Igénylés elküldése* gombra kattintunk.

| Adatlap                 | A | lapadatok T          | agok <del>–</del> Cím | ek Elérhetős  | ségek Admir | nisztrátorok |           |                                               |                            |
|-------------------------|---|----------------------|-----------------------|---------------|-------------|--------------|-----------|-----------------------------------------------|----------------------------|
| Képek (Tájfutó Arcok)   | V | ersenvzők            |                       |               | Excel exp   |              | ML export | Szűrési feltételek                            |                            |
| IOD adminisztráció      |   | Vanakélunéu          | Kana antu éu 🛦        | Calil dátum 🔺 | Equaçõiat 🔺 | Nutur        | CT duné   | •                                             |                            |
| Alapadatok              |   | Bán                  | Borbála               | Szul.uatum V  | HOD         | NytSz        | 45182     | Név                                           |                            |
| Taglista                |   | Bánfi                | Róbert                |               | HOD         |              | 222970    | Nem                                           |                            |
| V.engedély igénylés     |   | Bánfi                | Szabolcs              |               | HOD         |              | -         |                                               |                            |
| Vena jaénylések listája |   | Bereczki             | Dorottya              |               | HOD         |              | -         | SI dugó                                       |                            |
|                         |   | Bónis                | Virág Viola           |               | HOD         |              | -         | Nyilvántartási                                |                            |
| Verseny admin           |   | Budincsevich         | Anna                  |               | HOD         |              | -         | szám                                          |                            |
| Entry nevezés           |   | Epinger              | Ákos                  |               | HOD         |              | -         | Aktivitás Csak akt                            | v versen                   |
|                         |   | Forrai               | Gábor                 |               | HOD         |              | 1396251   |                                               |                            |
|                         |   | Forrai               | Miklós                |               | HOD         |              | 1200913   | Szűrés                                        |                            |
|                         |   | Kaszás               | Nikoletta<br>Bianka   |               | HOD         |              | -         |                                               |                            |
|                         |   | Kis                  | Viktória              |               | HOD         |              | -         |                                               | <u></u>                    |
|                         |   | Kisházi              | Emma                  |               | HOD         |              | -         | Versenyengedély igér                          | nylés                      |
|                         |   | Kisházi              | Gábor                 |               | HOD         |              | -         | Válaszd ki a listábó                          | azokat a                   |
|                         |   | Kisházi              | Gábor                 |               | HOD         |              | 1396273   | személyeket, akiknek ver                      | senyengedé                 |
|                         |   | Kisházi              | László                |               | HOD         |              | -         | szeretnél igényelni, ma<br>lgénylés elküldése | ijd kattints az<br>gombra! |
|                         |   | Kisháziné<br>Zombory | Erika                 |               | HOD         |              | 888360    | Beadott igénylése                             | k listája                  |
|                         |   | Kiss                 | Tamás                 |               | HOD         |              | -         | Személy(ek) 6 személy                         | kijelölve                  |
|                         | × | Molnár               | Viktória              |               | HOD         |              | -         |                                               | 1600                       |
|                         |   | Nagy                 | Viktória              |               | HOD         |              | -         | igenyles elkulo                               | lese                       |
|                         |   | Németh               | Zsuzsanna             |               | HOD         |              | 411964    |                                               |                            |

# 2. Igénylés olyan versenyzőnek, aki az egyesületnek már tagja, de korábban nem volt versenyengedélye (nincs nyilvántartási száma)

2.1. A taglistán keresztül a személy adatlapjának felkeresése után a *Versenyzői adatok* fülre kattintunk. Amennyiben a személynek még nincs nyilvántartási száma, létrehozzuk azt a *Nyilvántartási szám kiadása* gombbal.

| MTFSz Admin [localhost]                       |              | Hód-mentor sport és n                          | <b>₽</b> Váltás                                 | <b></b>          | Petrócki Ádám 🕒 Kilér |               |       |  |
|-----------------------------------------------|--------------|------------------------------------------------|-------------------------------------------------|------------------|-----------------------|---------------|-------|--|
| 2                                             | Személy ada  | atok: Nagy Józse                               | f, 1992.03.22., HOE                             |                  |                       |               |       |  |
| Saját adataim                                 |              |                                                |                                                 |                  |                       |               |       |  |
| Adatlap                                       | Alapadatok   | Versenyzői adatok                              | Versenybírói adatok                             | Felhasználói ada | tok Címek             | Elérhetőségek | Képek |  |
| 🖾 Képek (Tájfutó Arcok)                       | Nincs nvilvá | ntartási szám                                  |                                                 |                  |                       |               |       |  |
| HOD adminisztráció                            |              |                                                |                                                 |                  |                       |               |       |  |
| តិ Alapadatok                                 | Ennek a s    | zemélynek még nincs ny<br>szerepel a versenyző | ilvántartási száma, azaz ne<br>ii adatbázisban. | m                |                       |               |       |  |
| 1 Taglista                                    | Csak a       | kkor adj ki nyilvántartá                       | isi számot, ha a személy                        |                  |                       |               |       |  |
| <ul> <li>V.engedély igénylés</li> </ul>       | Egyébkér     | versenyzőkén<br>nt (pl. egyesületi ügyint      | nt aktív!<br>ézőknek) nincs rá szüksé           | g!               |                       |               |       |  |
| <ul> <li>V.eng. igénylések listája</li> </ul> |              | Nyilvántartási sz                              | ám kiadása                                      |                  |                       |               |       |  |
| Herseny admin                                 |              |                                                |                                                 |                  |                       |               |       |  |

2.2. Innentől a folyamat megegyezik a korábban megismerttel. A versenyengedély igénylését az 1.1., 1.2. és 1.3. lépések végrehajtásával fejezzük be.

## 3. Igénylés olyan versenyzőnek, aki az egyesület új tagja (nem szerepel a tagok listájában)

A következő lépéseket csak akkor tehetjük meg, ha rendelkezünk tag felviteli jogosultsággal.

3.1. A Taglista tetején az Új tag felvitele gombra kattintunk.

| MTFSz Admin                             |                                                    | Hód-mentor sport és műpártoló egyesület<br>→ Váltás |             |              |         |              |         |              |
|-----------------------------------------|----------------------------------------------------|-----------------------------------------------------|-------------|--------------|---------|--------------|---------|--------------|
| <b>a</b>                                | Szervezet ad                                       | datok:                                              | 10174 Hód   | mento        | r sport | és műpárt    | oló egy | esület (HOD) |
| Saját adataim                           |                                                    |                                                     |             |              |         |              |         |              |
| Adatlap                                 | Alapadatok Tagok - Címek Elérhetőségek Adminisztrá |                                                     | rátorok     |              |         |              |         |              |
| Képek (Tájfutó Arcok)                   | Személyek                                          |                                                     | +           | 'Új tag felv | itele   | Excel export |         | IL export    |
| HOD adminisztráció                      | Vezetéknév                                         |                                                     | Keresztnév  |              | Szüldát | um           | Favesü  | et 🔺         |
| Alapadatok                              | Bán                                                | v                                                   | Borbála     | · ·          |         |              | HOD     |              |
| 1 Taglista                              | Bánfi                                              |                                                     | Judit       |              |         |              | HOD     |              |
| <ul> <li>V.engedély igénylés</li> </ul> | Bánfi                                              |                                                     | Róbert      |              |         |              | HOD     |              |
|                                         | Bánfi                                              |                                                     | Szabolcs    |              |         |              | HOD     |              |
|                                         | Bereczki                                           |                                                     | Dorottya    |              |         |              | HOD     |              |
| Terseny admin                           | Bónis                                              |                                                     | Virág Viola |              |         |              | HOD     |              |

3.2. Kitöltjük a versenyző adatait, majd a *Mentés* gombra kattintunk.

| Képek (Tájfutó Arcok)     Vezetéknév*     Nagy       HOD adminisztráció     Keresztnév*     József       Å Alapadatok     Nem*     Férfi       Taglista     Születési dátum*     1992-06-05 |        |
|----------------------------------------------------------------------------------------------------|--------|
| HOD adminisztráció     Keresztnév*     József       Mapadatok     Nem*     Férfi       Taglista     Születési dátum*     1992-06-05                                                         |        |
| R     Alapadatok     Nem*     Férfi       Taglista     Születési dátum*     1992-06-05                                                                                                    |        |
| Taglista     Születési dátum*     1992-06-05                                                                                                    | Ŧ      |
|                                                                                                    |        |
| v.engeaeiy igenyies     Titulus                                                                                                    | Ŧ      |
| <ul> <li>V.eng. igénylések listája</li> <li>Születési név</li> </ul>                                                                                                    |        |
| Verseny admin Becenév                                                                                                    |        |
| Születési hely* Hódmezővásárhely                                                                                                    |        |
| Anyja neve* Kis Máris                                                                                                    |        |
| Állampolgárság* magyar                                                                                                    | Ŧ      |
| Egyesületi tagság                                                                                                    | esület |
| Tagság kezdete* 2015-01-10                                                                                                    |        |
| A Lakcím                                                                                                    |        |
|                                                                                                    | v      |
| Ország* Magyarország                                                                                                    |        |
| Ország* Magyarország<br>Megye* Csongrád                                                                                                    | *      |
| Ország* Magyarország<br>Megye* Csongrád<br>Irányítószám* 6800                                                                                                    | *      |
| Ország*     Magyarország       Megye*     Csongrád       Irányítószám*     6800       Település*     Hódmezővásárhely                                                                       | ¥      |
| Ország* Magyarország<br>Megye* Csongrád<br>Irányítószám* 6800<br>Település* Hódmezővásárhely<br>Közterület,<br>házszám*                                                                     |        |

3.3. (opcionális) A rendszer ellenőrzi az adatokat, és figyelmeztet, ha duplikáció veszélye áll fenn. <u>Ha nem tudjuk</u> eldönteni egyértelműen, hogy az éppen elmentendő versenyző jelenik-e meg a listában, feltétlenül keressük fel az MTFSz Irodát (iroda@mtfsz.hu), és NE vigyük be az adatbázisba a versenyzőt!

| <b></b>                                       | Új személy felv | vitele                   |                      |                   |                               |
|-----------------------------------------------|-----------------|--------------------------|----------------------|-------------------|-------------------------------|
| Saját adataim                                 |                 |                          |                      |                   |                               |
| Adatlap                                       | Lehetséges egy  | /ezés                    |                      |                   |                               |
| Képek (Tájfutó Arcok)                         | Lehetséges, ho  | gy ez a személy már szer | epel az adatbázisban | . A következő leh | etséges egyezéseket találtam: |
| HOD adminisztráció                            | Név             | Születési dátum          | Anyja neve           | Egyesület         | Nyilvántartási szám           |
| តំ Alapadatok                                 | Nagy József     | 1992-06-05               | Kis Mária            | HOD               |                               |
| 1 Taglista                                    | Ennek ellenére  | folyiezod az adatházieka | 2                    |                   |                               |
| <ul> <li>V.engedély igénylés</li> </ul>       | Eimek ellenere  | TEIVISZEU AZ AUALDAZISDA |                      | am                |                               |
| <ul> <li>V.eng. igénylések listája</li> </ul> |                 |                          | igen                 |                   |                               |
| Verseny admin                                 |                 |                          |                      |                   |                               |

3.4 Amennyiben sikeresen létrehoztuk a tagot, az adatlapjára, azon belül is a versenyzői adatok fülre irányít a rendszer. Innen a folyamatot a korábbiakhoz hasonlóan a 2.1., 1.1., 1.2., 1.3. lépések végrehajtásával fejezzük be.

Ha másik egyesületből igazolunk át versenyzőt, ne vigyük fel új tagként, várjuk meg amíg az Iroda elvégzi az átigazolást, csak utána igényeljünk neki versenyengedélyt!

### 4. Versenyengedéllyel rendelkező versenyzők lekérdezése

a) A Versenyzői típusú taglistában (vagy a Versenyengedély igénylés) menüpontra kattintva elérhető a klubhoz leigazolt versenyzők listája. A szűrő Aktivitás sorában a Csak versenyengedélyesek lehetőséget kiválasztva szűrhetünk azokra, akik érvényes versenyengedéllyel rendelkeznek.

| Y Szűrési feltételek |                          |   |
|----------------------|--------------------------|---|
| Név                  |                          |   |
| Nem                  |                          |   |
| SI dugó              |                          |   |
| Nyilvántartási szám  |                          |   |
| Aktivitás            | Csak aktív versenyzők    |   |
|                      |                          | Q |
|                      | Mind                     |   |
|                      | Csak aktív versenyzők    |   |
|                      | Csak versenyengedélyesek |   |

Ezen kívül a dinamikus listák fejlécére jobb egérgombbal kattintva további mezők láthatósága kapcsolható be. Bal egérgombbal a fejlécre kattintva pedig az adott mező szerint lesz rendezve a lista.

| Címek    | Elérhetőségek | Adminisztrátorok |             |       |             |         |                |
|----------|---------------|------------------|-------------|-------|-------------|---------|----------------|
|          |               |                  |             |       | +Új személy |         | ML export      |
| Keresz   | tnév 🔶        | Szül.dátum       | 🔶 Egyesület | Nytsz |             | SI dugó | \$             |
| Borbála  |               |                  | HOD         |       |             | 45182   | Profilkép      |
| Róbert   |               |                  | HOD         |       |             | 222970  | Szem. az.      |
| Szabolo  | s             |                  | HOD         |       |             | -       | ✓ Vezetéknév   |
| Dorotty  | а             |                  | HOD         |       |             | -       | ✓ Keresztnév   |
| Virág V  | iola          |                  | HOD         |       |             | -       | ✓ Szül.dátum   |
| Anna     |               |                  | HOD         |       |             | -       | ✓ Egyesület    |
| Ákos     |               |                  | HOD         |       |             | -       | Állampolgárság |
| Gábor    |               |                  | HOD         |       |             | 1396251 | Születési      |
| Miklós   |               |                  | HOD         |       |             | 1200913 | hely           |
| Nikolett | a Bianka      |                  | HOD         |       |             | -       | Anyja neve     |
| Viktória |               |                  | HOD         |       |             | -       | ✓ Nytsz        |
| Emma     |               |                  | HOD         |       |             | -       | ✓ SI dugó      |
| Gábor    |               |                  | HOD         |       |             | -       | UV.eng.        |

b) A főoldal Versenyengedély igénylések listája menüpontjára kattintva elérhetők az egyesület által beadott versenyengedély igénylések. A Státusz szűrőt használva megjeleníthetők a Beadott, Jóváhagyott, Elutasított és Visszavont igénylések is.